# ONLINE EARNED LEAVE SURRENDER [ELS] SANCTION IN SPARK

[ 2024 Version ]

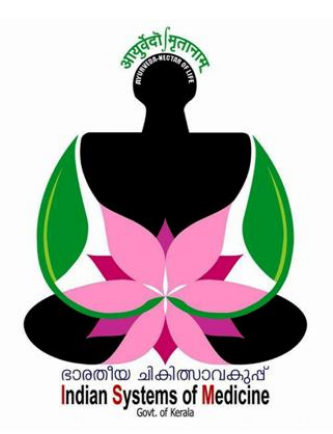

### INDEX

| Sl No | Subject                      | Page No |
|-------|------------------------------|---------|
| 1     | Leave Surrender Application  | 1       |
| 2     | Verify Surrender Application | 4       |
| 3     | Sanction of Leave Surrender  | 6       |
| 4     | Download Sanction Order      | 10      |
| 5     | Leave Surrender Processing   | 11      |

Prepared by: **DR MANESH KUMAR E** State Nodal Officer [ I T ] Indian Systems of Medicine

Service and Payroll Administrative Repository for Kerala

## **Earned Leave Surrender Processing in SPARK**

09/08/2023 ലെ Circular No.79/2023/Fin നമ്പർ സർക്കലർ പ്രകാരം നോൺ ഗസറ്റഡ് ജീവനക്കാരുടെ ആർജ്ജിതാവധി മതൽ 16/08/2023 അപേക്ഷയും ലീവ് സറണ്ടർ സാങ്ക്ഷന്മം സറണ്ടറിനുള്ള ഓൺലൈൻ ആക്കിയിട്ടണ്ട്. <mark>ജീവനക്കാർക്ക് അവരവരുടെ പേഴ്ലണൽ ലോഗിൻ വഴി, ലീവ്</mark> സറണ്ടർ ചെയ്യുന്നതിനുള്ള അപേക്ഷ ഡി.ഡി.ഓ. യ്ക് സമർപ്പിക്കാവുന്നതാണ് DDO അത് ഓൺലൈനായി സ്പാർക്കിൽ വെരിഫൈ ചെയ്തശേഷം, ലീവ് സാങ്ക്ഷനിംഗ് അതോറിറ്റിയ്ക്ക് ഫോർവേഡ് ചെയ്യണം. DDO യ്യം ലീവ് അതോറിറ്റിയും സാങ്ക്ഷനിംഗ് ഒരാൾ തന്നെയാണെങ്കിൽ ഇപ്രകാരം ഫോർവേഡ് ചെയ്ത ലീവ് സറണ്ടർ അപേക്ഷ ഡി.ഡി.ഓ. യ്ക് തന്നെ സ്പാർക്കിൽ സാങ്ക്ഷൻ ചെയ്ത്, സാങ്ക്ഷൻ ഓർഡർ ജനറേറ്റ് ചെയ്യാവുന്നതാണ്.

ഭാരതീയ ചികിത്സാ വകുപ്പിൽ സർവീസ് ബുക്ക് ജില്ലാ മെഡിക്കൽ ഓഫീസിൽ ലീവ് സാങ്ക്ഷനിംഗ് അതോറിറ്റി സീനിയർ ആയതിനാൽ, സൂപ്രണ്ടാണ്. ആയതിനാൽ നോൺ ഗസറ്റഡ് ജീവനക്കാരുടെ ലീവ് സറണ്ടർ അപേക്ഷയിന്മേൽ, വെരിഫിക്കേഷൻ മെഡിക്കൽ ഓഫീസറ്റം, ലീവ് സാങ്ഷനിംഗ് ജില്ലാ ഓഫീസിലെ ചെയ്യേണ്ടത്. താഴെ രീതിയിൽ സീനിയർ സൂപ്രണ്ടുമാണ് പറയുന്ന അപേക്ഷാസമർപ്പണം ചെയ്യാവുന്നതാണ്.

- 1. ELS Application Submission Submission By Employee / By DDO
- 2. Verification of Leave Surrenderstens of By DDO
- Verification of Leave Surrender
  Sanction of Leave Surrender
  By SS, D
  By DDO : By SS, DMO Office

1

5. ELS Processing in SPARK : By DDO

ഭാരതീയ ചികിത്സാ വകപ്പിൽ ജീവനക്കാരുടെ ആർജ്ജിതാവധി സറണ്ടർ ഓൺലൈനായി സബ്മിറ്റ് ചെയ്യന്നതിന് മുമ്പ് 2 കാര്യങ്ങൾ നിർബന്ധമായും ചെയ്യേണ്ടതുണ്ട്.

- മെഡിക്കൽ ഓഫീസിനെ 1. ജില്ലാ അതത് ആശുപത്രി ഡി്സ്പെൻസറികളടെ കണ്ട്രോളിംഗ് ഓഫീസ് ആക്കണം. അത് ഐ.റ്റി. ഡിവിഷനിൽ വിളിച്ച് പറഞ്ഞാൽ ശരിയാക്കി നൽകന്നതാണ്.
- 2. ജീവനക്കാരുടെ ലീവ് അക്കൗണ്ട് സർവീസ് ബ്ലക്കിൽ നിന്നും ലഭ്യമാക്കി, സ്പാർക്കിൽ അപ്ഡേറ്റ് ചെയ്യേണ്ടതാണ്. അതിന് അതത് ജില്ലാ ഓഫീസുകളെ സമീപിച്ചാൽ മതിയാകം.

നോൺ ഗസറ്റഡ് ജീവനക്കാരുടെ ആർജ്ജിതാവധി സറണ്ടർ 5 സ്റ്റെപ്പുകളായി ചെയ്യാവുന്നതാണ്. സ്പാർക്കിലെ പുതിയ അപ്ഡേഷൻ പ്രകാരം ഓൺലൈനായി ലീവ് സറണ്ടറിന് അപേക്ഷിക്കുന്ന തീയ്യതി As on Date ആയി വരുന്നതാണ്. അത് എഡിറ്റ് ചെയ്യാൻ കഴിയുന്നതല്ല

- 1. Leave Surrender Application Submission
- 2. Verification of Leave Surrender Application
- 3. Sanction of Leave Surrender
- 4. Download Sanction Order
- 5. Leave Surrender Processing

### **Leave Surrender Application:**

ലീവ് സറണ്ടറിനുള്ള അപേക്ഷ ജീവനക്കാർക്ക് അവരവരുടെ പേഴ്ലണൽ ലോഗിൻ വഴി ഓൺലൈനായി സമർപ്പിക്കാവുന്നതാണ്. Service matters – Leave Surrender – Leave Surrender Application എന്ന ഓപ്ഷൻ വഴിയാണ് ഓൺലൈൻ ലീവ് സറണ്ടർ അപേക്ഷ സമർപ്പിക്കേണ്ടത്.

| Outside duty intimation  | • |                             |  |
|--------------------------|---|-----------------------------|--|
| Leave/COff/OD Processing | • |                             |  |
| Attendance               | • |                             |  |
| e-Service Book           | • |                             |  |
| Scanned Service Book     | • |                             |  |
| Leave Surrender          | • | Leave Surrender Application |  |
|                          |   |                             |  |

പേഴ്ലണൽ ലോഗിൻ ഉപയോഗിച്ച് ലീവ് സറണ്ടർ അപേക്ഷ സമർപ്പിക്കാൻ അറിവില്ലാത്ത ജീവനക്കാരുടെ ലീവ് സറണ്ടർ അപേക്ഷ ഡി.ഡി.ഓ. ലോഗിൻ / എസ്റ്റാബ്ലിഷ്മെന്റ് ലോഗിൻ വഴി ഡി.ഡി.ഓ. / എസ്റ്റാബ്ലിഷ്മെന്റ് ക്ലർക്കിന് എന്റർ ചെയ്യാവുന്നതാണ്. അതിനായി Service matters – Leave Surrender – Leave Surrender Application എന്ന ഓപ്ഷൻ ആണ് ഉപയോഗിക്കേണ്ടത്.

| Attendance                              |   |                              |
|-----------------------------------------|---|------------------------------|
| Undertaking for Excess Payment Recovery |   |                              |
| e-Service Book                          |   |                              |
| Scanned Service Book                    |   |                              |
| Leave Surrender                         | • | Leave Surrender Application  |
|                                         |   | Verify Surrender Application |
|                                         |   | Sanction Leave Surrender     |
|                                         |   | Download Sanction Order      |

2

ഇപ്രകാരം ഓപ്പണാകന്ന പേജിൽ, Application for എന്ന കോളത്തിൽ Others സെലക്റ്റ് ചെയ്തശേഷം, ജീവനക്കാരന്റെ PEN നമ്പർ നൽകി, **Go** ബട്ടണിൽ ക്ലിക്ക് ചെയ്യന്നതോടെ ആ ജീവനക്കാരന്റെ ലീവ് സറണ്ടർ അപേക്ഷ സമർപ്പിക്കുന്നതിനുള്ള പേജ് ഓപ്പണാകന്നതാണ്. ഇതിലൂടെ ജീവനക്കാരന്മവേണ്ടി ഓൺലൈൻ അപേക്ഷ സമർപ്പിക്കാവുന്നതാണ്.

|                 | Application for Surrender of Earned Leave |
|-----------------|-------------------------------------------|
| Application for | Self Others                               |
| User PEN        | 350106 Go                                 |

ഏത്രരീതിയില്പള്ള അപേക്ഷാസമർപ്പണം ആണെങ്കിലും ഓൺലൈൻ അപേക്ഷയുടെ പേജ് താഴെ കാണുന്ന രീതിയിൽ ഓപ്പണാകുന്നതാണ്. ഈ പേജിൽ ജീവനക്കാരന്റെ സർവീസ് സംബന്ധിച്ചള്ള അടിസ്ഥാന തനിയേതന്നെ 🖉 വരുന്നതാണ്. ലീവ് അക്താണ്ട് വിവരങ്ങളെല്ലാം അപ്ഡേറ്റഡാണെന്ന് ലീവ് സറണ്ടർ അപേക്ഷ സമർപ്പിക്കുന്നതിന് മുമ്പ് ജീവനക്കാർ ഉറപ്പവരുത്തേണ്ടതാണ് ലീവ് അക്കൗണ്ട് അപ്ഡേറ്റഡ് അല്ലെങ്കിൽ, DDO യോട് പറഞ്ഞ്, ലീവ് അക്കൗണ്ട് അപ്ഡേറ്റ് ആക്കിയശേഷം ലീവ് സറണ്ടർ അപേക്ഷ ഓൺലൈനായി നൽകാവന്നതാണ്. പഴയ തീയ്യതിയില്പള്ള ലീവ് എൻട്രിയുണ്ടെങ്കില്പം, അത് കൃത്യമാണെങ്കിൽ ലീവ് സറണ്ടർ അക്കൗണ്ട് അപേക്ഷ സമർപ്പിക്കാവുന്നതാണ്.

| <b>Info!</b> Leave surrender will be encashed for La<br>in Subordinate Services and Part-time Contin<br>No.42/2020/Fin dated 16.04.2020. For others<br>Account as per G.O.(P) No.152/2020/Fin date | ast Grade Serva<br>ngent Employee<br>, it will be cred<br>ed 05/11/2020) | nts, Office Atte<br>es as per G.O.(F<br>ited to respect | endants X<br>?)<br>ive PF |
|----------------------------------------------------------------------------------------------------|--------------------------------------------------------------------------|---------------------------------------------------------|---------------------------|
| Name of Applicant with Pen *                                                                                                    | Rajendran S (35                                                          | 0106)                                                   |                           |
| Designation *                                                                                                    | Senior Clerk                                                             |                                                         |                           |
| Department *                                                                                                    | Indian Systems                                                           | of Medicine                                             |                           |
| Office Name *                                                                                                    | GOVT AYURVED                                                             | A HOSPITAL AYOC                                         | DR                        |
| Present Service Category *                                                                                                    | State Subordina                                                          | te                                                      |                           |
| Present Basic Pay and Scale of Pay *                                                                                                    | 45600                                                                    | State-35600-754                                         | 400                       |
| Date of Entry in Service *                                                                                                    | 09/06/2005                                                               |                                                         |                           |
| Earned Leave Balance *                                                                                                    | EL Credit<br>As on date                                                  |                                                         | 107<br>01/03/2023         |

ഈ പേജിൽ സറണ്ടർ ചെയ്യാനുള്ള ദിവസങ്ങളുടെ എണ്ണം മാത്രം നമ്മൾ എന്റർ ചെയ്യാൽ മതിയാകും.

Surrender Type : ആർജ്ജിതാവധി സറണ്ടറിൽ ആദ്യത്തെ ഓപ്ഷനായ Regular (Periodical) Surrender സെലക്റ്റ് ആയിട്ടണ്ടാകം.

Effective Date : സ്പാർക്കിലെ പുതിയ അപ്ഡേഷൻ പ്രകാരം ഓൺലൈനായി ലീവ് സറണ്ടറിന് അപേക്ഷിക്കുന്ന തീയ്യതി As on Date ആയി വരുന്നതാണ്. അത് എഡിറ്റ് ചെയ്യാൻ കഴിയുന്നതല്ല

No. of days : എത്ര ദിവസത്തെ സറണ്ടർ എന്നുള്ളത് നൽകുക

| G.O. Number and Date *                                                                                                    | G.O(P)No.27/2021/Fin dated 10/02/2021                                                                                                    |
|----------------------------------------------------------------------------------------------------|----------------------------------------------------------------------------------------------------|
| Surrender Type *                                                                                                    | Regular(Periodical) Surrender                                                                                                    |
|                                                                                                    | OLTC Surrender                                                                                                    |
| Leave Surrender effective date (As on date) *                                                                                                    | 29/10/2023                                                                                                    |
| No of days *                                                                                                    | 30                                                                                                    |
| <b>Declaration</b>                                                                                                    |                                                                                                    |
| I hereby undertake that in the event of the left<br>found in excess on scrutiny, the excess payme<br>adjustment against future payment due to m<br>dated 13/12/2019. | eave salary drawn by surrender of Earned Leave being<br>ent so claimed shall be refunded by me either by<br>ne in cash in accordance with GO(P)No.169/2019/Fin |
| Submit                                                                                                    | Application                                                                                                    |

ഇത്രയും വിവരങ്ങൾ എന്റർ ചെയ്ത്, Declaration കോളത്തിൽ ടിക്ക് മാർക്ക് ചെയ്ത്, താഴെയുള്ള Submit Application ബട്ടണിൽ ക്ലിക്ക് ചെയ്യുന്നതോടെ ലീവ് സറണ്ടർ അപേക്ഷ ഓൺലൈനായി ഡി.ഡി.ഓ. / കണ്ട്രോളിംഗ് ഓഫീസർക്ക് സമർപ്പിക്കപ്പെടുന്നതാണ്.

| 🕀 www.spark.gov.in                               |    |
|--------------------------------------------------|----|
| Application has been submitted succesfully.      |    |
| Don't allow www.spark.gov.in to prompt you again |    |
|                                                  | ок |

### **Verify Surrender Application:**

ഇപ്രകാരം ജീവനക്കാരൻ ഓൺലൈനായി സമർപ്പിക്കുന്ന സറണ്ടർ അപേക്ഷ, ഡി.ഡി.ഓ. / കണ്ട്രോളിംഗ് ഓഫീസർ വെരിഫൈ ചെയ്യേണ്ടതുണ്ട്. ഭാരതീയ ചികിത്സാ വക്കപ്പിൽ ഈ സ്റ്റെപ്പ്, DDO ആയ മെഡിക്കൽ ഓഫീസറാണ് ചെയ്യേണ്ടത്. അതിനായി DDO യുടെ ലോഗിനിലെ Service matters – Leave Surrender – Verify Surrender Application എന്ന ഓപ്ഷൻ എടുക്കുക. ജീവനക്കാരൻ സമർപ്പിച്ച അപേക്ഷ ഇവിടെ വന്തകിടപ്പുണ്ടാവും. അതിൽ വലത്തേയറ്റത്തുള്ള Details എന്ന ബട്ടണിൽ ക്ലിക്ക് ചെയ്യക.

| Pending Applications      Application No.    Employee    Surrender Type    Surrender Effective Date    No. of Days    Forwarded On |                 |          | Verification of Leave | Surrender Application    |             |              |  |
|----------------------------------------------------------------------------------------------------|-----------------|----------|-----------------------|--------------------------|-------------|--------------|--|
| Application No.      Employee      Surrender Type      Surrender Effective Date      No. of Days      Forwarded On                 | Pending Applica | tions    |                       |                          |             |              |  |
|                                                                                                    |                 |          |                       |                          |             |              |  |
| 1000796      Kunjumon V K (351455)      Regular Surrender      01/08/2023      15      21/08/2023      14:06:11      Detail        | Application No. | Employee | Surrender Type        | Surrender Effective Date | No. of Days | Forwarded On |  |

ജീവനക്കാരൻ നൽകിയ സറണ്ടർ അപേക്ഷയുടെ വിവരങ്ങൾ അടങ്ങിയ പേജ്, ഓപ്പണാവുന്നതാണ്. ഇവിടെ എല്ലാവിവരങ്ങളും തനിയേതന്നെ വരുന്നതാണ്. Amount to be credited to PF എന്ന ഭാഗം മാത്രം Yes/No സെലക് ചെയ്താൽ മതിയാകുന്നതാണ്.

| Other Application Details            |                                  |                          |
|--------------------------------------|----------------------------------|--------------------------|
| Name of Applicant with Pen *         | Kunjumon V K                     | 9351455)                 |
| Designation *                        | Part Time Sweeper (Category III) |                          |
| Department *                         | Indian Systems of Medicine       |                          |
| Office Name *                        | GOVT AYURVEDA DISPENSARY-CHITTAR |                          |
| Present Service Category *           | Part Time Staff                  |                          |
| Present Basic Pay and Scale of Pay * | 17860                            | Part Time 11500-18940    |
| Date of Entry in Service *           |                                  |                          |
| Earned Leave Balance *               | As on date<br>EL Credited        | 31/08/2017<br>16         |
| G.O. Number and Date *               | GO(P) No 145/20                  | 006/Fin dated 25/03/2006 |
| Amount to be credited to PF *        | OYes ●No                         |                          |
| Forwarded/Rejection Remark           | Approved                         |                          |
| Forward                              | Reje                             | ct                       |

Amount to be credited to PF : PF ലേക്ക് ക്രെഡിറ്റ് ചെയ്യുകയാണെങ്കിൽ Yes നൽകുക. പണമായി സറണ്ടർ തുക ലഭിക്കുന്ന ആളാണെങ്കിൽ No നൽകുക. ആർജ്ജിതാവധി സറണ്ടർ തുക പണമായി ലഭിക്കുന്നത് നിലവിൽ പാർട്ട് ടൈം ജീവനക്കാർക്കം ലാസ്റ്റ് ഗ്രേഡ് ജീവനക്കാർക്കം മാത്രമാണ്.

വിവരങ്ങൾ എല്ലാം വെരിഫൈ ചെയ്തശേഷം, Forwarded / Rejection Remark എന്ന കോളത്തിൽ റിമാർക്ക്സും രേഖപ്പെടുത്തി, താഴെയുള്ള **Forward** ബട്ടണിൽ ക്ലിക്ക് ചെയ്യുന്നതോടെ ലീവ് സറണ്ടർ അപേക്ഷ, ലീവ് സാങ്ക്ഷനിംഗ് അതോറിറ്റിയ്ക്ക് ഫോർവേഡ് ചെയ്യപ്പെടുന്നതാണ്.

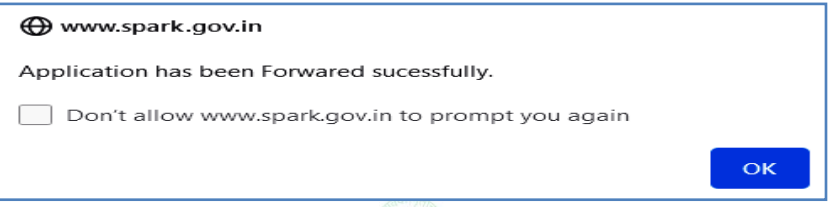

### Sanction of Leave Surrender:

ഫോർവേഡ് ചെയ്ത ലീവ് സറണ്ടർ അപേക്ഷ, ഡി.ഡി.ഓ. / കണ്ട്രോളിംഗ് ഓഫീസറ്റടെ Service Matters – Leave Surrender – Sanction Leave Surrender എന്ന ഓപ്ഷൻ വഴിയാണ് സാങ്ക്ഷൻ ചെയ്യേണ്ടത്. <mark>ഭാരതീയ ചികിത്സാ</mark> വകപ്പിൽ ഈ സ്റ്റെപ്പ്, ജില്ലാ മെഡിക്കൽ ഓഫീസിലെ സീനിയർ സൂപ്രണ്ടാണ് ചെയ്യേണ്ടത്. ലീവ് സറണ്ടർ സാങ്ക്ഷൻ, ഡിജിറ്റൽ സൈൻ ഉപയോഗിച്ച് ചെയ്യേണ്ടതാണ്. മറ്റ് വക്ടപ്പകളിൽ, ഡി.ഡി.ഓ. യും കണ്ട്രോളിംഗ് ഓഫീസറും തന്നെയാണെങ്കിൽ, ഡി.ഡി.ഓ. യൂടെ ലോഗിൻ വഴി ഒരാൾ തന്നെ വെരിഫിക്കേഷനും ലീവ് സറണ്ടർ സാങ്ക്ഷനും ചെയ്യാവ്വന്നതാണ്. കണ്ട്രോളിംഗ് ഓഫീസിന്റെ മുകളിലുള്ള ഓഫീസായി നമ്മുടെ ഓഫീസ് സെറ്റ് ഓഫീസറാവും ലീവ് സാങ്ക്ഷനിംഗ് ചെയ്യിട്ടണ്ടെങ്കിൽ, ആ അതോറിറ്റി. സാങ്ക്ഷൻ ചെയ്യന്നതിന് മുമ്പായി സർവീസ് ബുക്കുമായി ഒത്തുനോക്കി ലീവ് അക്കൗണ്ട് ബാലൻസ് ഉറപ്പവരുത്തേണ്ടതാണ്.

ലീവ് സറണ്ടർ സാങ്ക്ഷൻ ചെയ്യുന്നതിനായി, Service matters – Leave Surrender – Sanction Leave Surrender എന്ന ഓപ്ഷൻ വഴി പേജ് ഓപ്പണാക്കുക. ഇതിൽ ഡി.ഡി.ഓ. ഫോർവേഡ് ചെയ്ത ലീവ് സറണ്ടർ അപേക്ഷ വന്ന് കിടപ്പണ്ടാവും. അതിൽ വലത്തേയറ്റത്തുള്ള **Details** ബട്ടണിൽ ക്ലിക്ക് ചെയ്യുക.

|                                             |                                                             | Sanction of                                                         | Leave Surrender                                               |                                      |                                       |         |
|---------------------------------------------|-------------------------------------------------------------|---------------------------------------------------------------------|---------------------------------------------------------------|--------------------------------------|---------------------------------------|---------|
| Info! DDO/Co<br>Account and o<br>concerned. | ontrolling Officer should en<br>calculated amount is correc | sure that only the eligible emp<br>t. Failing the same will be trea | ployees are sanctioned Leav<br>Ited as the personal liability | e surrender to th<br>of the DDO/Cont | e Bank / Treasury<br>trolling Officer | ×       |
| Pending Applica                             | ations<br>ONon-Verified                                     |                                                                     |                                                               |                                      |                                       |         |
| Application No.                             | Employee                                                    | Surrender Type                                                      | Surrender Effective Date                                      | No. of Days                          | Forwarded On                          |         |
| 1000796                                     | Kunjumon V K (351455)                                       | Regular Surrender                                                   | 01/08/2023                                                    | 15                                   | 21/08/2023 14:06:11                   | Details |

ജീവനക്കാരന്റെ ലീവ് സറണ്ടർ അപ്രൂവ് ചെയ്യുന്നതിനുള്ള പേജ് ഓപ്പണാകന്നതാണ്. ഇതിൽ ജീവനക്കാരന്റെ അടിസ്ഥാനവിവരങ്ങളും ഡി.ഡി.ഓ. യുടെ ഫോർവേഡിംഗ് കമന്റുമെല്ലാം, സ്പാർക്ക് ഡേറ്റാബേസിൽ നിന്നും തനിയേതന്നെ വരുന്നതാണ്. ലീവ് സാങ്ക്ഷനിംഗ് അതോറിറ്റി ഇതെല്ലാം വെരിഫൈ ചെയ്യേണ്ടതാണ്.

| Other Application Details            |                                  |                          |
|--------------------------------------|----------------------------------|--------------------------|
| Name of Applicant with Pen *         | Kunjumon V K (3                  | 51455)                   |
| Designation *                        | Part Time Sweep                  | er (Category III)        |
| Department *                         | Indian Systems o                 | f Medicine               |
| Office Name *                        | GOVT AYURVEDA DISPENSARY-CHITTAR |                          |
| Present Service Category *           | Part Time Staff                  |                          |
| Present Basic Pay and Scale of Pay * | 17860                            | Part-time 11500 - 18940  |
| Date of Entry in Service *           | 02/08/2006                       |                          |
| Earned Leave Balance *               | As on date                       | 31/08/2017               |
|                                      | EL Credited                      | 16                       |
| G.O. Number and Date *               | GO(P) No 145/20                  | 006/Fin dated 25/03/2006 |
| Amount to be credited to PF *        | OYes ●No                         |                          |
| Expected Amount *                    | 9705                             |                          |
| Verification Remark *                | Approved                         |                          |
|                                      |                                  | 11.                      |
|                                      |                                  |                          |
| Approval/Rejection Remark            | Approved                         |                          |
|                                      |                                  | 11.                      |
|                                      |                                  |                          |
| Approve                              | Reje                             | ct                       |

ലീവ് സറണ്ടർ സംബന്ധിച്ച വിവരങ്ങളോടൊപ്പം, Expected Amount എന്ന കോളത്തിൽ ലീവ് സറണ്ടർ ഇനത്തിൽ ലഭിക്കുന്ന / പി.എഫ്. ലേക്ക് പോകുന്ന തുക തനിയേതന്നെ വരുന്നതാണ്. Approval/Rejection Remark എന്ന കോളത്തിൽ റിമാർക്ക്സ് രേഖപ്പെടുത്തിയശേഷം, സിസ്റ്റത്തിൽ കണക്സ് ചെയ്യുക. അതിനുശേഷം താഴെയുള്ള Approve ബട്ടണിൽ ക്ലിക്ക് ചെയ്യുക.

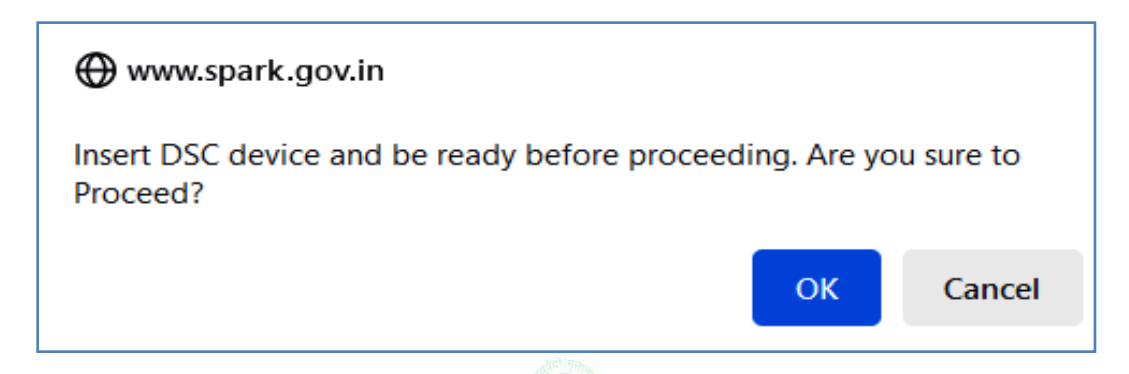

DSC കണക്സ് ചെയ്യണമെന്നുള്ള റിമൈൻഡർ മെസേജ്, ഓൺസ്ക്രീനായി വരുന്നതാണ്. അതിൽ OK കൊടുത്ത് പ്രൊസീഡ് ചെയ്യുക. തുടർന്ന് DSC യുടെ ടോക്കൺ പാസ് വേഡ് എന്റർ ചെയ്യുനതിനുള്ള കോളം വരുന്നതാണ്.

| Confirmation         | × |
|----------------------|---|
| Enter Token Password |   |
| ОК                   |   |

അതിൽ DSC യുടെ ടോക്കൺ പാസ് വേഡ് എന്റർ ചെയ്ത്, OK കൊടുക്കക. തുടർന്ന് വരുന്ന പേജിൽ വലതുവശത്ത് മുകളിലായി കാണുന്ന Confirm Sign എന്ന ബട്ടണിൽ ക്ലിക്ക് ചെയ്യുന്നതോടെ ഡിജിറ്റൽ സൈൻ നടപടികൾ പൂർത്തിയാവുന്നതാണ്.

| on No: 1000796                                                                                                    |                                                                                                    | Confirm Sign                                    |
|----------------------------------------------------------------------------------------------------|----------------------------------------------------------------------------------------------------|-------------------------------------------------|
|                                                                                                    | Personal details                                                                                                    | Cancel Sign                                     |
| lame of Applicant with PEN                                                                                                    | Kuniumon V K (351455)                                                                                                    | the second statement of the second statement of |
| esignation                                                                                                    | Part Time Sweeper (Category III)                                                                                                    |                                                 |
| epartment                                                                                                    | Indian Systems of Medicine                                                                                                    |                                                 |
| office Name                                                                                                    | GOVT AYURVEDA DISPENSARY<br>CHITTAR                                                                                                    |                                                 |
| asic pay and Scale of pay                                                                                                    | 17860 & Part-time 11500 - 18940                                                                                                    |                                                 |
| ate of entry in Service                                                                                                    | 02/08/2006                                                                                                    |                                                 |
| Earne                                                                                                    | ed Leave Surrender                                                                                                    |                                                 |
| arned Leave at credit as on 31/08/2017)                                                                                                    | 16                                                                                                    |                                                 |
| ffective date Leave Surrender                                                                                                    | 01/08/2023                                                                                                    |                                                 |
| o of days                                                                                                    | 15                                                                                                    |                                                 |
| pplication date of Surrender                                                                                                    | 21/08/2023                                                                                                    |                                                 |
|                                                                                                    |                                                                                                    |                                                 |
| /Sri. Kunjumon V K (351455<br>to surrender Earned Leave for 15<br>f Rs. 9705 (Rupees Nine Tho<br>ury, The amount will be drawn an<br>012600235093. | 5), Part Time Sweeper (Category III)<br>5 days as on date 01/08/2023 and to receiv<br>usand Seven Hundred And Five only<br>d credited to employee's TSB/Bank Acco |                                                 |

അതോടുകൂടി ലീവ് സറണ്ടർ അപേക്ഷ സാങ്ക്ഷനായി എന്ന് ഓൺസ്കീൻ

മെസേജ് വരുന്നതാണ്.

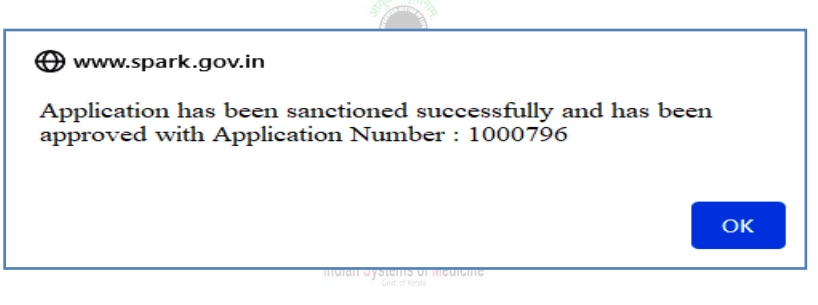

സറണ്ടർ ഓർഡർ ഡൗൺലോഡ് ചെയ്യുന്നതിനായി ഈ പേജിൽ താഴെയുള്ള View ബട്ടണിൽ ക്ലിക്ക് ചെയ്യുക.

| Amount to be credited to PF * |       | •Yes ONo |         |  |
|-------------------------------|-------|----------|---------|--|
| Expected Amount *             |       | 9705     |         |  |
| Verification Remark *         |       | Approved |         |  |
| Approval/Rejection Remark     |       | Approved |         |  |
| Approve                       | Rejec | t        | Refresh |  |
|                               | View  |          |         |  |

### **Download Sanction Order :**

ലീവ് സറണ്ടർ ഓർഡർ പിന്നീട് വേണമെങ്കിലും ഡൗൺലോഡ് ചെയ്തെടുക്കാവുന്നതാണ്. അതിനായി Service Matters – Leave Surrender – Download Sanction Order എന്ന ഓപ്ഷൻ ഉപയോഗിക്കാവുന്നതാണ്. ഭാരതീയ ചികിത്സാ വകപ്പിൽ ഈ സ്റ്റെപ്പ് DDO ആയ മെഡിക്കൽ ഓഫീസറ്റടെ ലോഗിൻ വഴി ചെയ്യേണ്ടതാണ്. ജില്ലാ മെഡിക്കൽ ഓഫീസിലെ സീനിയർ സൂപ്രണ്ടിന്റെ ലോഗിൻ വഴിയും ഈ ഓപ്ഷൻ ലഭ്യമാണ്.

| Leave Surrender Sanction Order          |                                                            |                          |             |              |                     |          |  |  |
|-----------------------------------------|------------------------------------------------------------|--------------------------|-------------|--------------|---------------------|----------|--|--|
| Approved Sanction Orders                |                                                            |                          |             |              |                     |          |  |  |
| Application No. Employee Surrender Type |                                                            | Surrender Effective Date | No. of Days | Forwarded On |                     |          |  |  |
| Online/1000796                          | Kunjumon V K (351455), Part<br>Time Sweeper (Category III) | Regular Surrender        | 01/08/2023  | 15           | 22/08/2023 10:34:09 | Download |  |  |

തുടർന്നുവരുന്ന പേജിൽ, സാങ്ക്ഷൻ ചെയ്ത ലീവ് സറണ്ടർ അപേക്ഷ കിടപ്പുണ്ടാവും. ഇതിലെ ഡൗൺലോഡ് ഓപ്ഷൻ ഉപയോഗിച്ച്, ലീവ് സറണ്ടർ സാങ്ക്ഷൻ ഓർഡറിന്റെ PDF ഡൗൺലോഡ് ചെയ്തെടുക്കാവുന്നതാണ്.

|                                                              | P                                                                                                    | ersonal details                                                                                                    |
|--------------------------------------------------------------|----------------------------------------------------------------------------------------------------|----------------------------------------------------------------------------------------------------|
| 1                                                            | Name of Applicant with PEN                                                                                                    | Kunjumon V K (351455)                                                                                                    |
| 2                                                            | Designation                                                                                                    | Part Time Sweeper (Category III)                                                                                                    |
| 3                                                            | Department                                                                                                    | Indian Systems of Medicine                                                                                                    |
| 4                                                            | Office Name                                                                                                    | GOVT AYURVEDA DISPENSARY-<br>CHITTAR                                                                                                    |
| 5                                                            | Basic pay and Scale of pay                                                                                                    | 17860 & Part-time 11500 - 18940                                                                                                    |
| 6                                                            | Date of entry in Service                                                                                                    | 02/08/2006                                                                                                    |
|                                                              | Earne                                                                                                    | d Leave Surrender                                                                                                    |
| 7                                                            | Earned Leave at credit as on (31/08/2017)                                                                                                    | 16                                                                                                    |
| 8                                                            | Effective date Leave Surrender                                                                                                    | 01/08/2023                                                                                                    |
| 9                                                            | No of days                                                                                                    | 15                                                                                                    |
|                                                              |                                                                                                    |                                                                                                    |
| S<br>permit<br>amoun<br>leave s                              | mt/Sri. Kunjumon V K (351455<br>ted to surrender Earned Leave for 15<br>t of Rs. 9705 (Rupees Nine Thou<br>salary. The amount will be drawn and                   | ), Part Time Sweeper (Category III)<br>days as on date 01/08/2023 and to receive<br>Issand Seven Hundred And Five only)<br>credited to employee's TSB/Bank Accou                                                                                        |
| S<br>permit<br>amoun<br>leave s<br><b>No. 7</b> 9            | mt/Sri. Kunjumon V K (351455<br>ted to surrender Earned Leave for 15<br>t of Rs. 9705 (Rupees Nine Thou<br>alary. The amount will be drawn and<br>99012600235093. | ), Part Time Sweeper (Category III)<br>days as on date 01/08/2023 and to receive<br>sand Seven Hundred And Five only)<br>I credited to employee's TSB/Bank Accou                                                                                        |
| S<br>permit<br>amoun<br>leave s<br><b>No. 7</b> 9            | mt/Sri. Kunjumon V K (351455<br>ted to surrender Earned Leave for 15<br>t of Rs. 9705 (Rupees Nine Thou<br>alary. The amount will be drawn and<br>99012600235093. | ), Part Time Sweeper (Category III)<br>days as on date 01/08/2023 and to receive<br>isand Seven Hundred And Five only)<br>I credited to employee's TSB/Bank Accou<br>Digitally signed by SRUTHY R S<br>Date 2023 08 22 10.3244 + 0530                   |
| S<br>permit<br>amoun<br>leave s<br><b>No. 79</b><br>Place: 0 | mt/Sri. Kunjumon V K (351455<br>ted to surrender Earned Leave for 15<br>t of Rs. 9705 (Rupees Nine Thou<br>alary. The amount will be drawn and<br>99012600235093. | ), Part Time Sweeper (Category III)<br>days as on date 01/08/2023 and to receive<br>sand Seven Hundred And Five only)<br>credited to employee's TSB/Bank Accou<br>Deptady segned by SRUTHY R S<br>Date 2023 08:22 10:32:44 + 06:30<br>Sruthy R S (7231) |

### **Leave Surrender Processing:**

ഇപ്രകാരം, ലീവ് സറണ്ടർ ഓർഡർ ജനറേറ്റ് ചെയ്തകഴിഞ്ഞാൽ, സ്പാർക്കിൽ ലീവ് സറണ്ടർ പ്രോസസിംഗിലേക്ക് കടക്കാവുന്നതാണ്. DDO യുടെ ലോഗിൻ വഴിയാണ് ഈ സ്റ്റെപ്പ് ചെയ്യേണ്ടത്. Salary matters – Processing – Leave Surrender Processing എന്ന ഓപ്ഷൻ വഴിയാണ് ലീവ് സറണ്ടർ പ്രോസസ് ചെയ്യേണ്ടത്.

|                                                                                                    | Leave Surrender Processing       |   |        |              |      |               |                               |                 |  |
|----------------------------------------------------------------------------------------------------|----------------------------------|---|--------|--------------|------|---------------|-------------------------------|-----------------|--|
| Sanctioned Month 8 Sanctioned Year 2023 If leave surrender is already processed, those employees will not be included in effect latest changes in data, Cancel previous processing and process again. |                                  |   |        |              |      |               |                               |                 |  |
| Department                                                                                                    | Indian Systems of Medicine       | ~ | )      |              |      |               | Refresh                       |                 |  |
| Office                                                                                                    | GOVT AYURVEDA DISPENSARY-CHITTAR |   |        |              |      |               |                               |                 |  |
| DDO Code                                                                                                    | 008 ~                            |   | PEN    | Name         | Days | As on<br>date | Order No.                     | Credit<br>to PF |  |
| Bill Type                                                                                                    | CONTINGENT BILL PTS              |   | 351455 | Kunjumon V K | 15   | 01/08/2023    | Online/1000796,<br>22/08/2023 | No              |  |
|                                                                                                    | Submit                           |   |        |              |      |               |                               |                 |  |

ഇവിടെ നമ്മൾ ലീവ് സറണ്ടർ ഓർഡർ ജനറേറ്റ് ചെയ്ത മാസവും വർഷവുമാണ് നൽകേണ്ടത്. നമ്മൾ ജനറേറ്റ് ചെയ്ത ലീവ് സറണ്ടർ ഓർഡർ ഇവിടെ വന്ന് കിടപ്പുണ്ടാകും. അതിന്റെ ഇടഇവശത്തുള്ള ചെക്ക്ബോക്സിൽ ക്ലിക്ക് ചെയ്ത്, അത് സെലക്റ്റ് ചെയ്യുക. ആവശ്യമെങ്കിൽ, ആദായനികതി ഇക, ബില്ലിൽ നിന്നും കുറവ് ചെയ്യാനുള്ള സൗകര്യം ഇവിടെ ലഭ്യമാണ്. അതിനായി, വലഇവശത്തുള്ള Incometax deduction എന്ന കോളത്തിൽ ഇക ചേർത്താൽ മതി. ആദായനികതി ഇല്ലെങ്കിൽ ആ കോളം പൂരിപ്പിക്കേണ്ടതില്ല. ഇടർന്ന്, താഴെയുള്ള Submit ബട്ടൺ ക്ലിക്ക് ചെയ്യുന്നതോടെ, ലീവ് സറണ്ടർ ബിൽ പ്രോസസ്ഡ് ആകുന്നതാണ്.

ലീവ് സറണ്ടറിന്റെ ബില്ലുകൾ Salary matters – Bills and Schedules – Leave Surrender – Leave Surrender Bill എന്ന ഓപ്ഷൻ വഴി എടുക്കാവുന്നതാണ്. സാധാരണ സാലറി ബില്ലുകൾ പോലെ ലീവ് സറണ്ടർ ബില്ലുകളും ഇ സബ്മിറ്റ് ചെയ്യേണ്ടതാണ്. പി.എഫ്. ലേക്ക് പോകുന്ന സറണ്ടർ ബില്ലുകളുടെ നെറ്റ് തുക പൂജ്യം ആയിരിക്കും.

|                 | Generate Leave Surrender Bill    |              |        |      |                    |           |        |  |
|-----------------|----------------------------------|--------------|--------|------|--------------------|-----------|--------|--|
| Department      | Indian Systems of Medicine       |              |        | ~    |                    |           |        |  |
| Office          | GOVT AYURVEDA DISPENSARY-CHITTAR |              |        |      |                    |           |        |  |
| DDO Code        | DDO Code 008 v                   |              |        |      |                    |           |        |  |
| Year            | Year 2023 Month Aug V            |              |        |      |                    |           |        |  |
| Coord-Coolo     |                                  | p:llbistance | Bill   | Bill | Processed          | Processed |        |  |
| SparkCode       | вштуре                           | bilinature   | Gross  | Net  | On<br>aug 22 2023  | Ву        |        |  |
| 276879797691778 | 95890 CONTINGENT BILL PTS        | ELB          | 9705 9 | 9705 | 10:41:09:000<br>AM | 723120    | Select |  |

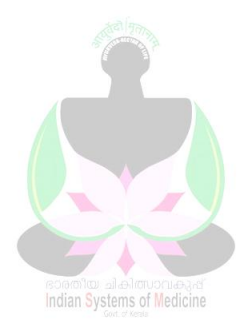